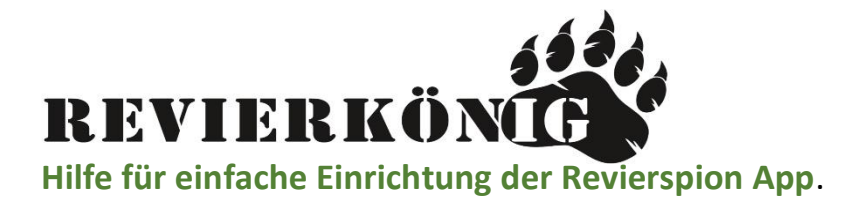

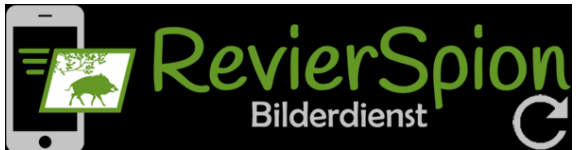

## SCHRITT 1.

#### APP DOWNLOAD:

- Laden Sie auf Ihr gewünschtes Gäret die App **RevierSpion** im **Google PlayStore** oder **Apple Store** herunter.
- Kann auch am PC genutzt werden!

| RevierSpion | RevierSpion<br>Bilderdienst<br>jalix design |        |  |  |
|-------------|---------------------------------------------|--------|--|--|
| Deinsta     | allieren                                    | Öffnen |  |  |

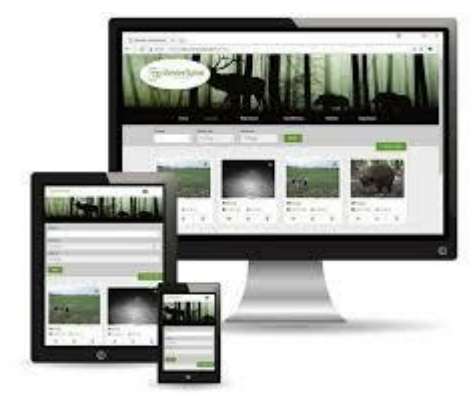

### SCHRITT 2.

• Nun müssen Sie sich registrieren, um die App nutzen zu können.

## SCHRITT 3.

• Legen Sie im Menü unter Kameras eine neue Kamera an.

# SCHRITT 4.

- Die angelegte Kamera bekommt dann eine Revierspion Email Adresse (siehe rotes Rechteck).
- Die E-Mail Adresse ist bei jeder neu angelegten Kamera einzigartig.
- Die E-Mail müssen Sie nun in der Kamera unter: Menü LTE Senden an Email hinterlegen.
- Anschließend werden die **Fotos** per Email an die App versendet.

| Meine Kameras:                                       |          |         |          |       |         |                  |                     | Cam                                            | PIR                            | Wine of            | ther  |
|------------------------------------------------------|----------|---------|----------|-------|---------|------------------|---------------------|------------------------------------------------|--------------------------------|--------------------|-------|
| Bezeichnung                                          | Batterie | Empfang | Speicher | Fotos | Mitjäge | r                |                     | Email 1:<br>^: Sav                             | 6404_1<br>e                    | 02f5f1@            | revij |
| Revierkönig 50<br>6404_87589a@revierspion.de         | <b></b>  | all     |          | 87    | 0       | Letzter Kontakt: | <b>1</b> 4.05.20    | ^ < ab<br>jklr<br>uvw><br><mark>⊮≣ND</mark> Ke | c d (<br>n n o  <br>( y z<br>Y | efgi<br>pqr<br>oks | ave   |
| Revierkönig Testkamera<br>6404_02f5f1@revierspion.de | <b></b>  | at      |          | 1012  | 3       | Letzter Kontakt: | <b>iii</b> 26.05.20 |                                                |                                |                    |       |
| Test<br>6404_2529c4@revierspion.de                   | <b>D</b> | al      |          | 2     | 1       | Letzter Kontakt: | ₩ 05.05.20          | MENU<br>Ton<br>Ton                             | UP                             |                    |       |